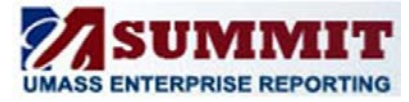

A Quick Reference Guide

This process is to replace the UMTL706 report for the HR Batch approved time. By confirming the time in the Summit dashboard you acknowledge that you reviewed the time.

#### **Confirming Time**

Managers with system approved time will receive a system generated email that includes a link directing them to Summit where they will need to log in and navigate to the page to review and confirm time.

1. From the HCM: Department Admin dashboard, click on Manager Action Items tab.

| ORACLE Bus            | siness Intelligence           | the |
|-----------------------|-------------------------------|-----|
| HCM: Department Admin |                               |     |
| Manager Action Items  | Leave Accrual Employee Roster | 1   |
|                       |                               |     |

Review the time that is listed for each employee.
 Confirm all time that is correct by changing the N to a Y in the Confirm column and click the Confirm button. Leave time that is not correct with a status of N and proceed to the next section.

#### If System Approved Time is not correct

- 1. If the system approved time is not correct and you need to make an adjustment, select Adjustment Document from the Select Adjustment Document or Confirm Time drop down.
- This will display the time that was system approved and will add an additional row below it to identify the new time reporting code (TRC) and hours. <u>Print</u> the document as a PDF, write in your changes and sign. Send the adjustment document to your campus HR payroll office.
- 3. You will now need to confirm the system approved time following the steps above.

|                                                                                                    |                                                           | A oblass Theres                                                                                               |                            |             |                    |        |       |          |         |     |
|----------------------------------------------------------------------------------------------------|-----------------------------------------------------------|----------------------------------------------------------------------------------------------------|----------------------------|-------------|--------------------|--------|-------|----------|---------|-----|
|                                                                                                    |                                                           | Action Items                                                                                                  |                            |             |                    |        |       |          |         |     |
|                                                                                                    |                                                           | Clark, Hilary M - 1015208                                                                                     | 8                          |             |                    |        |       |          |         |     |
|                                                                                                    |                                                           | Confirm System Approved T                                                                                     | ime                        |             |                    |        |       |          |         |     |
|                                                                                                    | If Surton Approved Tim                                    | a naminar so adjustment than                                                                                  |                            |             |                    | _      | _     |          |         |     |
| eect Approval Group   Direct Reports  Indirect Reports                                                                 | 1. Select the adjustmen<br>2. Select the confirm th       | e requires an adjustment then<br>it view below and follow the instruc-<br>ne view and and follow the instruct | tions.<br>ions.            |             |                    |        |       |          |         |     |
| Delegated Approver                                                                                                    |                                                           | Select Adjust                                                                                                 | ment Document or Confirm 1 | ime Confirm | Time               | •      |       |          |         |     |
| Fumman a Time Degulation Confirmation                                                                                  |                                                           |                                                                                                    | Confirm System App         | roved Time  |                    |        |       |          |         |     |
| Summary, Time Requiring Commacion                                                                                      | Change Confirm from N to Y. Click Confirm to save changes |                                                                                                    |                            |             |                    |        |       |          |         |     |
| Click On Pay Period End Date                                                                                           | Harr                                                      | or line Could Chek Mar M. 10                                                                                  | F3088 -                    | David       | Desired Find Dates | 2016   | 14.16 | -        |         |     |
| to change manager or pay period in report at right                                                                     | Mono                                                      | ger Nome Emplio Cark, nary M - 10.                                                                            | 52000 +                    | royi        | renod End Date     | 2010-0 | 04-10 |          |         |     |
| Red Flag indicates more that 2 Pay Periods Past Due                                                                    | HR D                                                      | ept L250125 - Human Resources & EOG                                                                           | )                          |             |                    |        |       |          |         |     |
|                                                                                                    | Confirm                                                   | Person Name ID                                                                                                | Empl Rcd Week End<br>Date  | TRC ID TRC  | Total Hours Sur    | Mon    | Tue   | Wed Th   | u Fri S | Sat |
| MGR: Clark, Hilary M - 10152088<br>Pay Period End<br>Date Employees Entries Hours<br>2016-04-16 3 32 225.00<br>Refresh | N                                                         | Sullvan, Melssa - 10024002                                                                                    | 0 2016-04-09 2016-04-16    | H REG       | 37.50              | 7.50   | 7.50  | 7.50 7.5 | 0 7.50  |     |
|                                                                                                    |                                                           |                                                                                                    |                            | H REG       | 36.50              | 7.50   | 7.50  | 7.50 7.5 | 0 6.50  |     |
|                                                                                                    |                                                           |                                                                                                    |                            | VAC         | 1.00               | -      |       |          | 1.00    | _   |
|                                                                                                    | N                                                         | Martin,Annmarie D - 10149545                                                                                  | 0 2016-04-09               | H REG       | 30.00              |        | 7.50  | 7.50 7.5 | 0 7.50  |     |
|                                                                                                    | 1                                                         |                                                                                                    |                            | SIC         | 7.50               | 7.50   | 2.00  | 250 24   | 0 7.60  | -   |
|                                                                                                    | parenter and a second                                     | Index Nex C 10101330                                                                                          | 2016-04-16                 | H REG       | 37.50              | 7.50   | 7.50  | 7.50 7.5 | 0 7.50  | _   |
|                                                                                                    | N                                                         | Hudon, Mary C 10191739                                                                                        | 0 2016-04-09               | H REG       | 36.50              | 7.50   | 6.50  | 7.50 7.5 | 0 7.50  |     |
|                                                                                                    |                                                           |                                                                                                    | 2016 04 16                 | SIL DEC     | 1,00               | 7.50   | 1,00  | 200 21   | 0 7 50  | _   |
|                                                                                                    |                                                           |                                                                                                    | 2016-04-16                 | H REG       | 37.50              | 7.50   | 7.50  | 7.50 7.5 | 0 7.50  | _   |
|                                                                                                    | Co                                                        | ofirm Undo                                                                                                    |                            |             |                    |        |       |          |         |     |
|                                                                                                    | 1.000                                                     |                                                                                                    |                            |             |                    |        |       |          |         |     |
|                                                                                                    |                                                           |                                                                                                    |                            |             |                    |        |       |          |         |     |

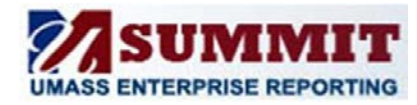

A Quick Reference Guide

### Things to notice:

| Select Approval Group (Upper left corner)                                                                                                    | Summary: Time Requiring Confirmation                                                                                                    |  |  |  |  |  |  |  |  |
|----------------------------------------------------------------------------------------------------|----------------------------------------------------------------------------------------------------|--|--|--|--|--|--|--|--|
| <ul> <li>Select Approval Group (Upper left corner)         <ol> <li>Direct Reports – will display system approved time for employees that report directly to you.</li> <li>Indirect Reports – will display system approved time for employees that report to one of your direct reports. You may have options under the Manager Name Emplid drop down if you have more than one direct report.</li> <li>Delegated Approver – will display system approved time for employees that report to managers you are a delegated approver for. You may have options under the Manager Name Emplid drop down if you are delegate for more than one manager.</li> </ol> </li> <li>Toggle between your choices.</li> </ul> | Summary: Time Requiring ConfirmationThis report will display all of the pay periods that there isSystem Approved Time needing confirmation.You may double click on the Pay Period End Date in thissection to display the details in the AdjustmentDocument or Confirm Time report.A red flagindicatesthat theClick On Pay Period End Dateto change manager or pay period in report at rightRed Hag indicates more that 2 Pay Periods Past Dueperiodspast dueforconfirmingtime.When you switch between groups you will need to clickRefreshbelow the Summary. |  |  |  |  |  |  |  |  |
| Select Adjustment Document or Confirm Time                                                                                                    |                                                                                                    |  |  |  |  |  |  |  |  |
|                                                                                                    |                                                                                                    |  |  |  |  |  |  |  |  |
| Here is where you can select the action you need to take                                                                                                    | . If all of the time is correct.                                                                                                    |  |  |  |  |  |  |  |  |
| Select Confirm Time                                                                                                    | HR Dept L250125 - Human Resources & EC                                                                                                    |  |  |  |  |  |  |  |  |
| Select Adjustment Document or Confirm Time Confirm Time                                                                                                    | Y     Sullivan,Melissa - 10024002                                                                                                    |  |  |  |  |  |  |  |  |
| Confirm time<br>the N                                                                                                    | A Martin, Annmarie D - 10149545                                                                                                    |  |  |  |  |  |  |  |  |
| Key Buttons                                                                                                    |                                                                                                    |  |  |  |  |  |  |  |  |
| <ul> <li>Confirm: Use the confirm button to post the confirmation.</li> <li>Undo: You can use the Undo button to reset your Confirm values back to N</li> <li>NOTE: Once you click Confirm and the process completes that time is no longer pending confirmation and will not appear here.</li> </ul>                                                                                                    |                                                                                                    |  |  |  |  |  |  |  |  |

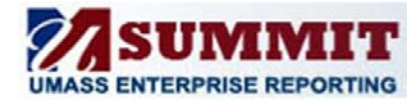

A Quick Reference Guide

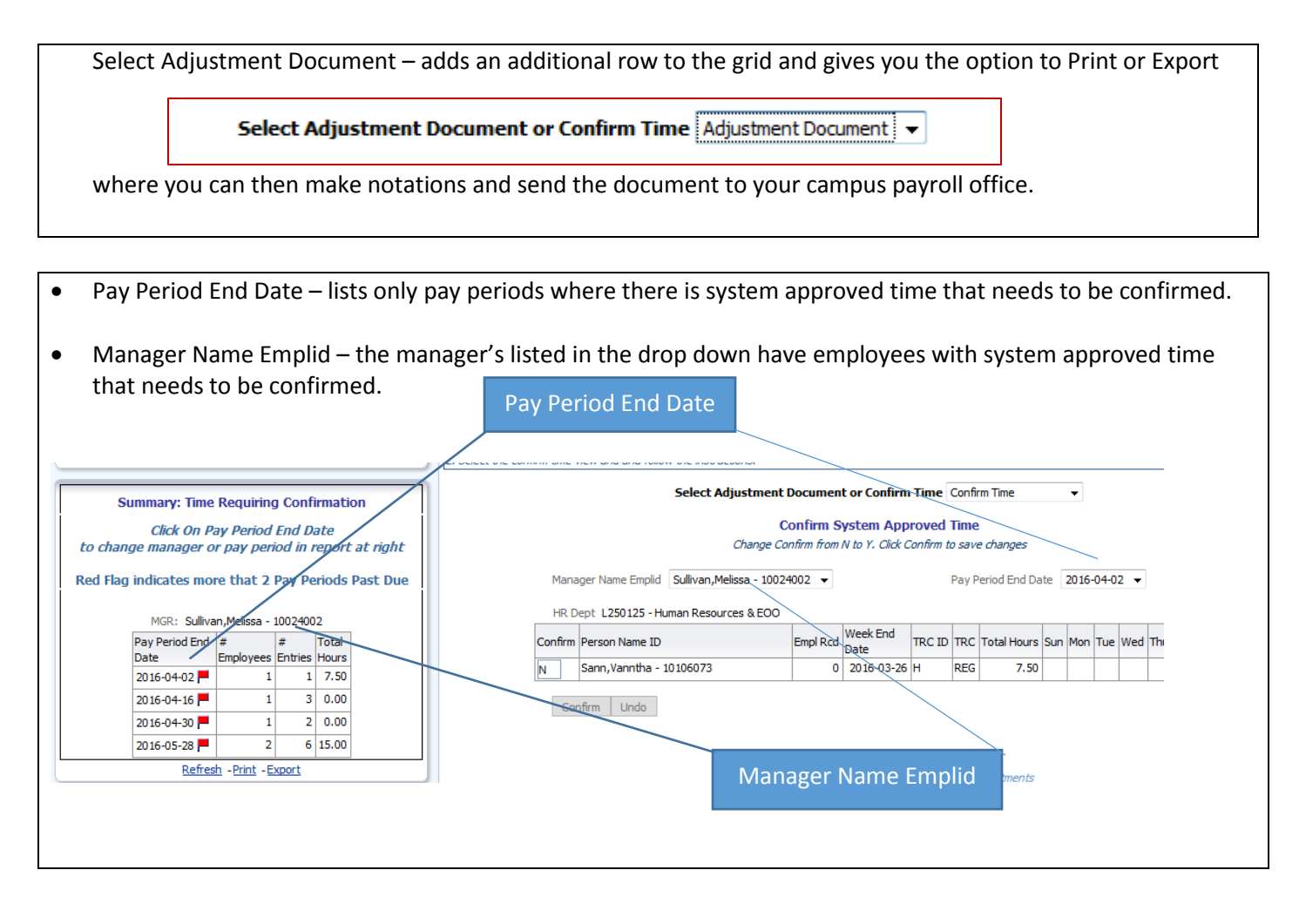

NOTE: Ideally time should be approved by the deadline in HR Direct. If time has not been approved, it will appear in this Summit dashboard. For the first two pay periods the employees' direct manager will be notified by email that there is system approved time that needs to be confirmed. After two pay periods the managers' manager will also be notified. Notifications will go out until the time has been confirmed.

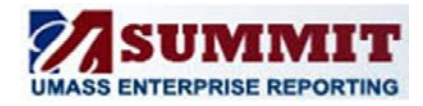

A Quick Reference Guide

### FAQ:

### The dashboard doesn't seem to respond.

Summit dashboards perform of lot of work behind the scenes, but there are ways to tell if the dashboard is busy working.

Other symbols are a spinning circle in place of the cursor arrow or a spinning clock. This can be an OBIEE Issue or it

is also a common reported web browser event.

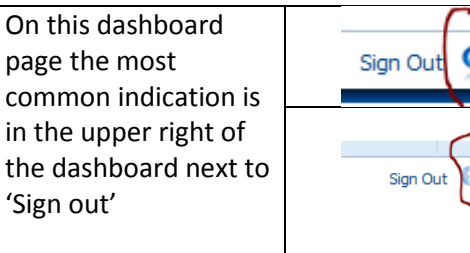

 Sign Out
 This means all done.

 Sign Out
 This means busy

 sign Out
 working.